## **Getting Started**

1) Touch the control panel to awaken and/or display input selection screen.

2) Touch the *Podium Input* icon. The projector will power on and the screen will lower. The projector requires 20-30 seconds to warm up.

3) Connect either the HDMI, Mini DisplayPort, or VGA cable to your laptop.

4) PLEASE TURN OFF WHEN FINISHED. To the turn system off, touch the small on/off icon at the top right side of the touch panel.

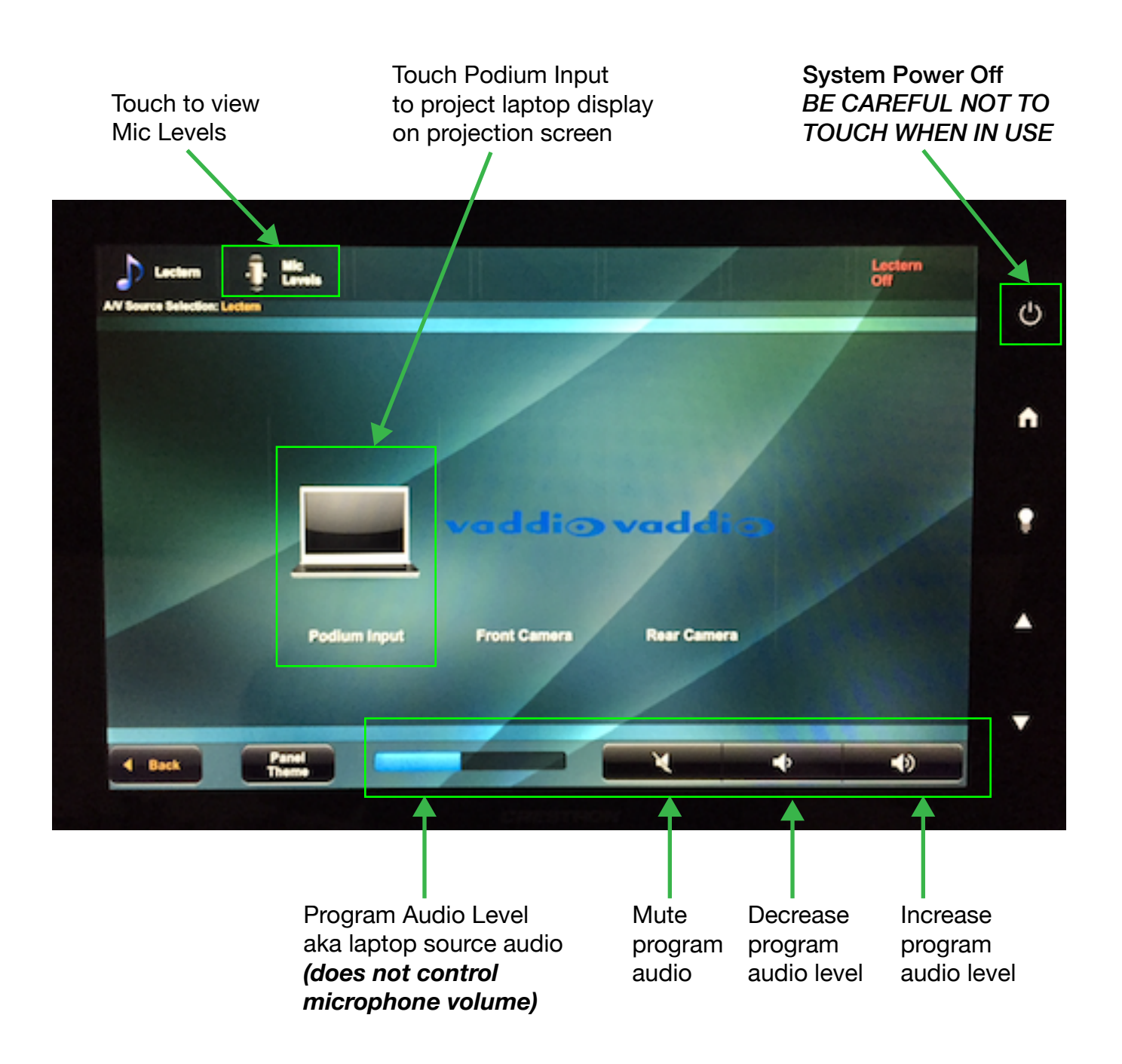

## **Mic Levels**

Use the controls on this screen to make adjustments to the microphone audio level output to the ceiling speakers above the audience (aka voice reinforcement). The *All Mic Level* adjustment controls the volume level of voice reinforcement output. Input captured from all mics is combined into a single audio output stream. *Mic 1 - 4 Level* adjustments allow you to decrease and increase each individual microphone's contribution to the voice reinforcement output.

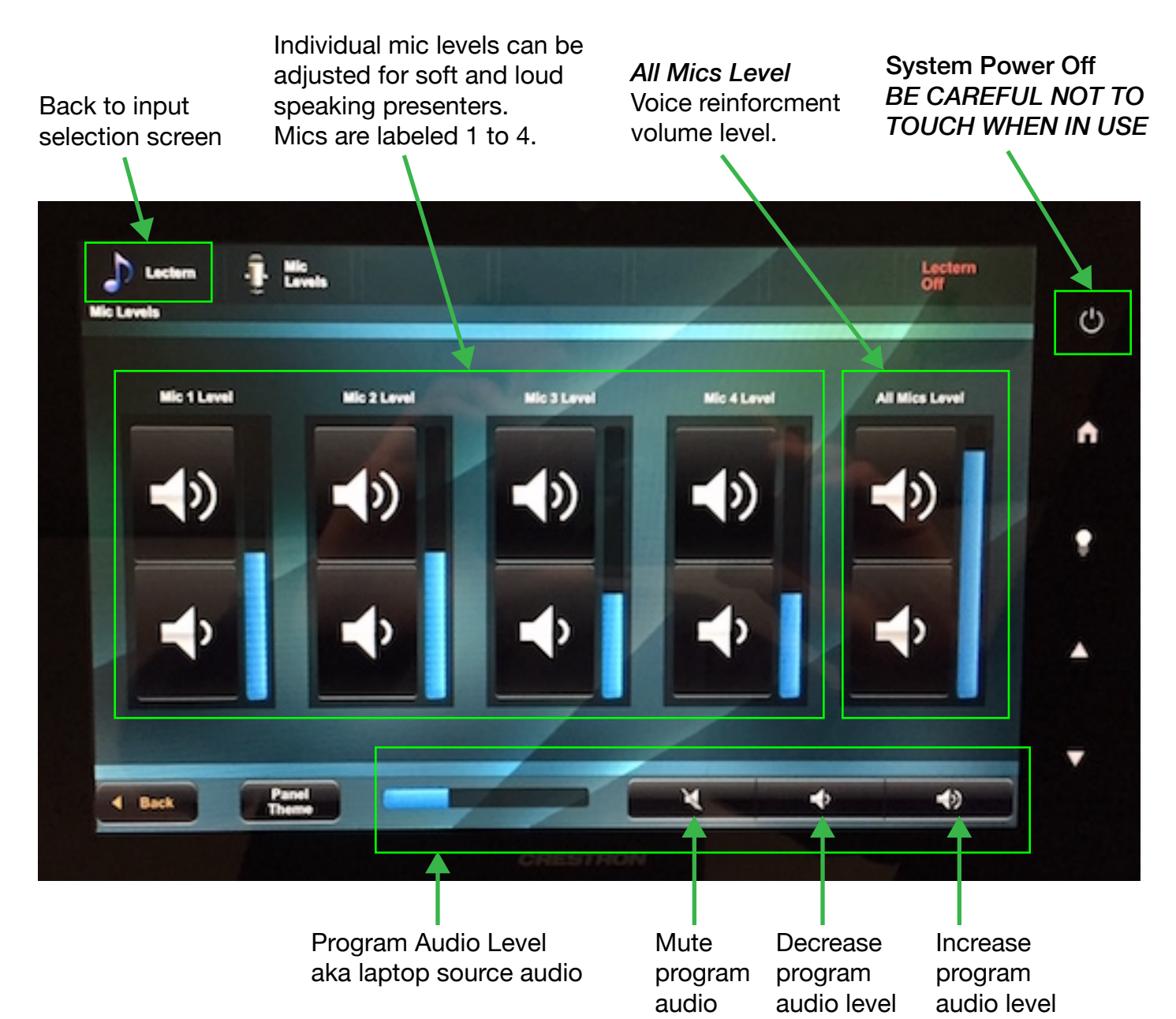

NOTE: The program audio level does NOT affect voice reinforcement (mic) audio level. It controls the audio level of sources coming from the laptop connected at the lectern. Use the *All Mic Level* adjustment to decrease and increase voice reinforcement volume level output to ceiling speakers.